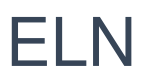

## Search entries

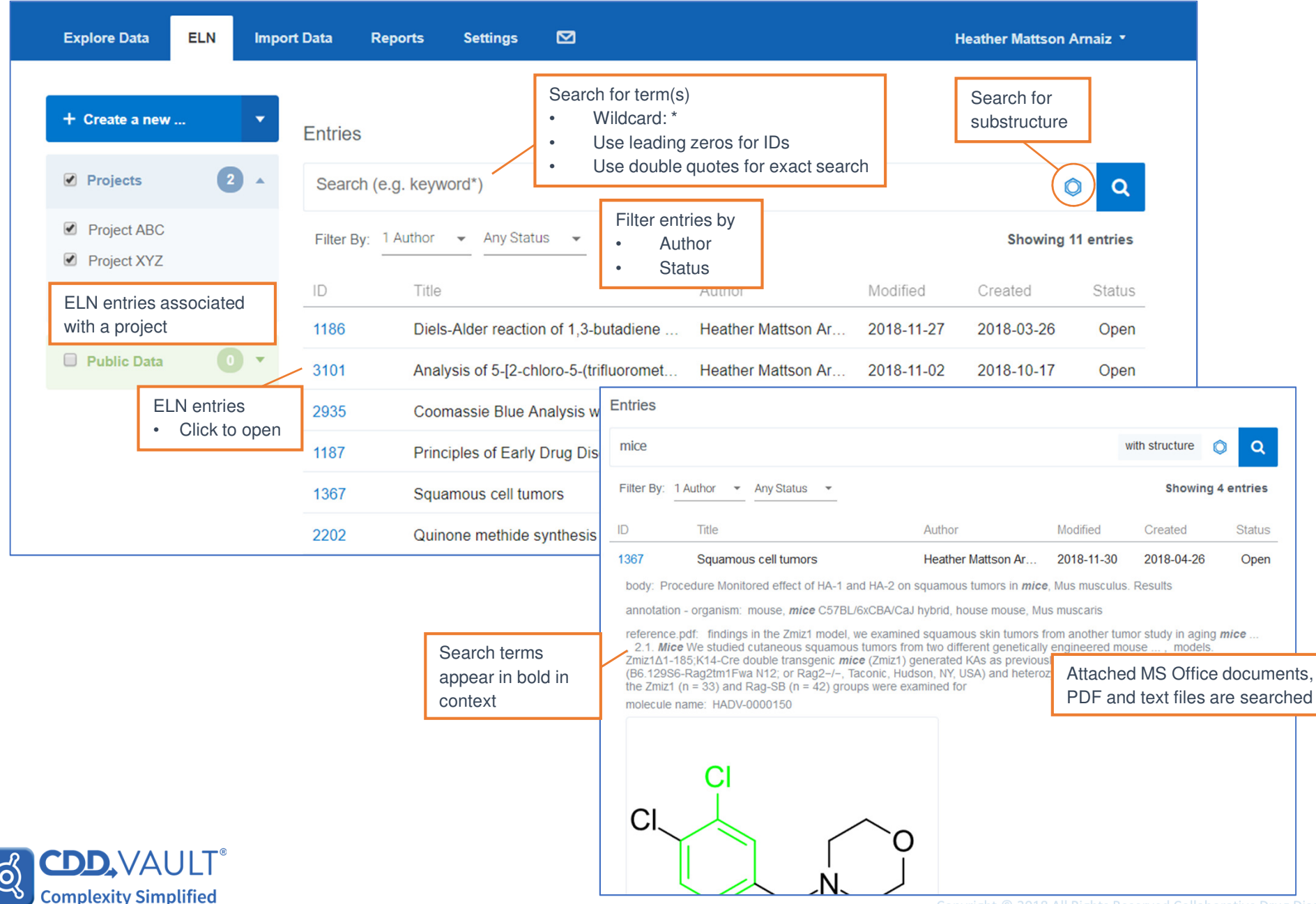

# ELN

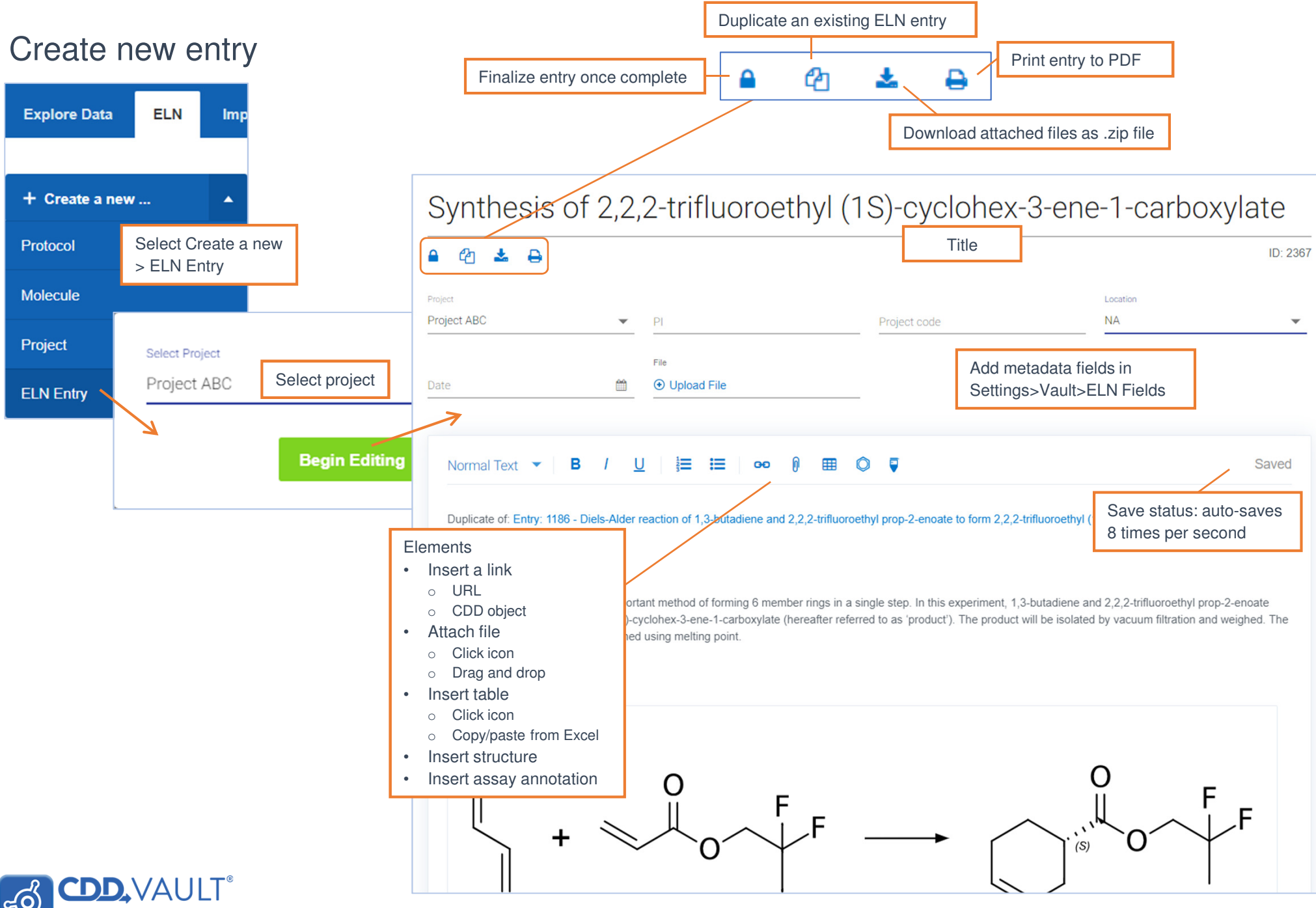

# **ELN Elements**

# Links

c(0)

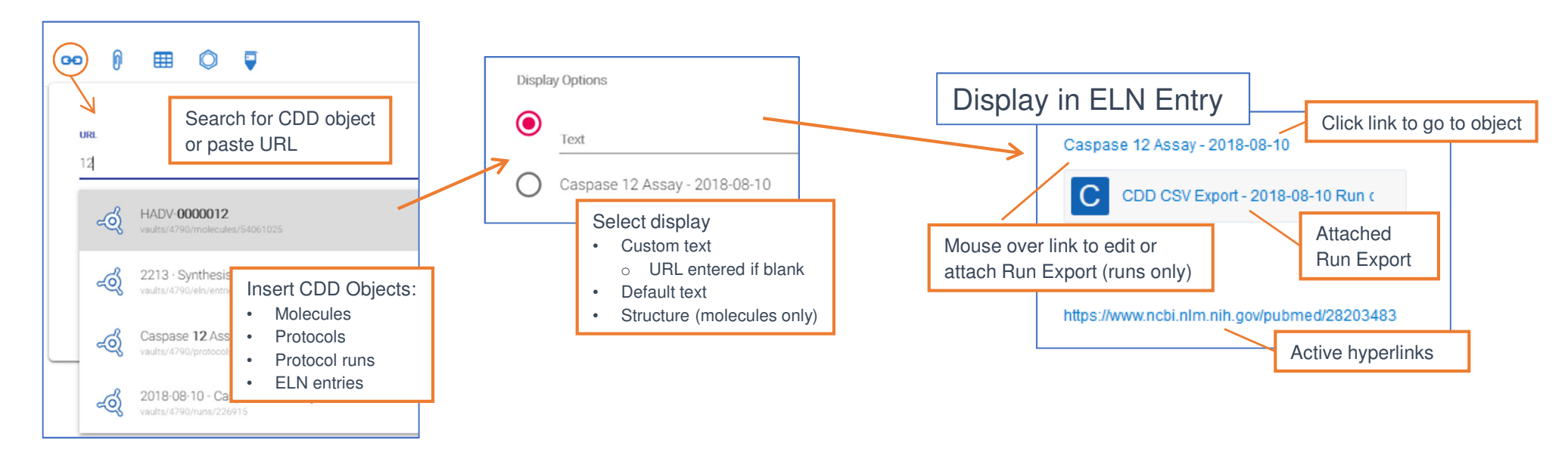

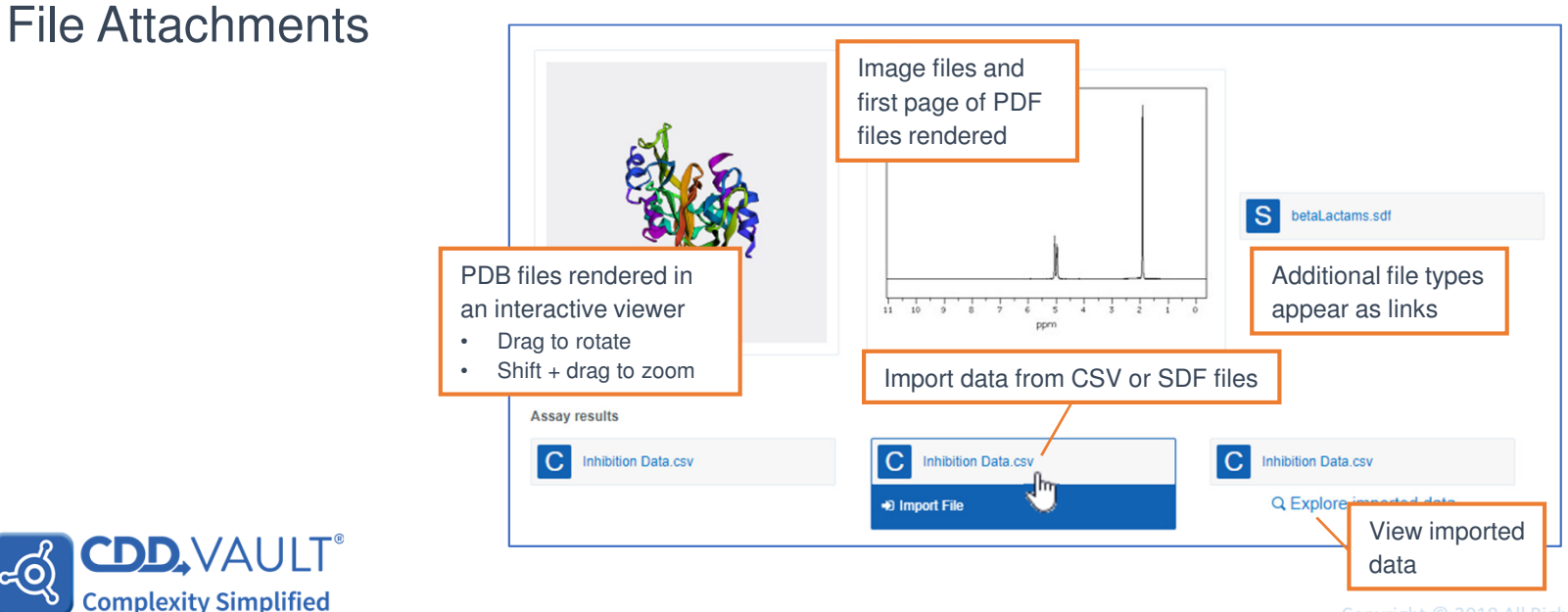

### **Molecules and Reactions**

പ്പറ

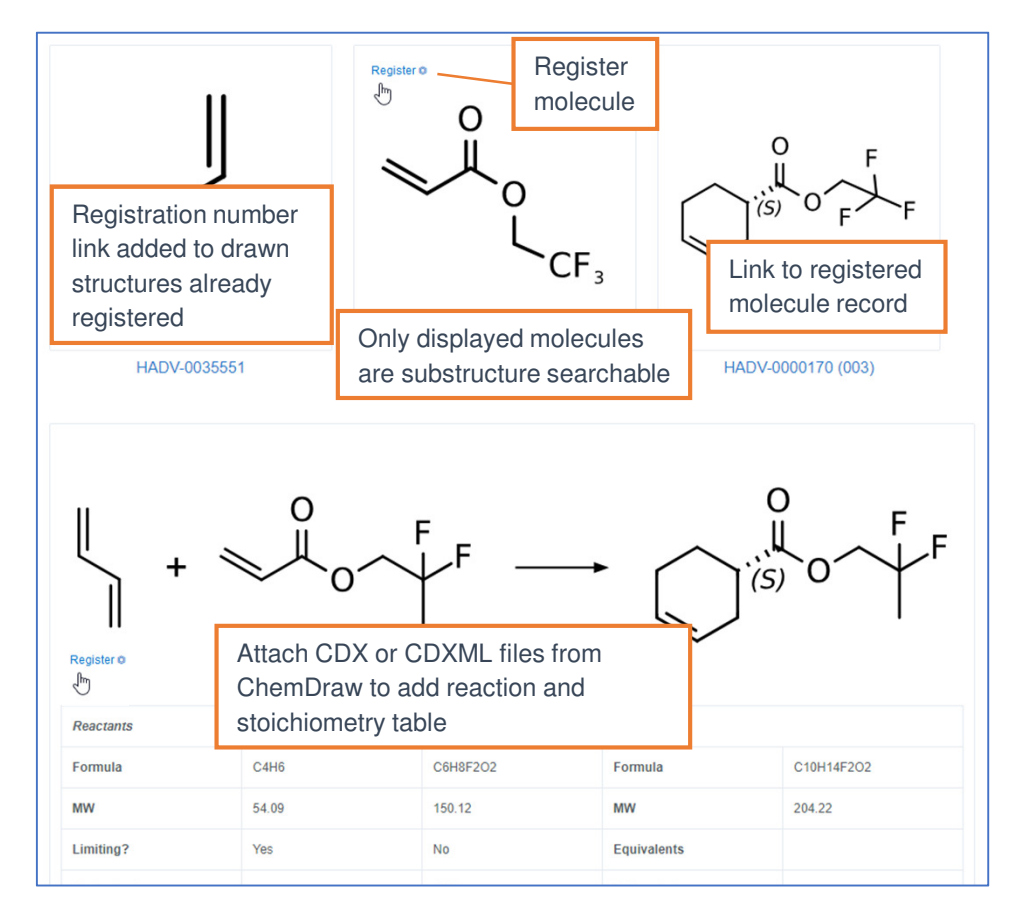

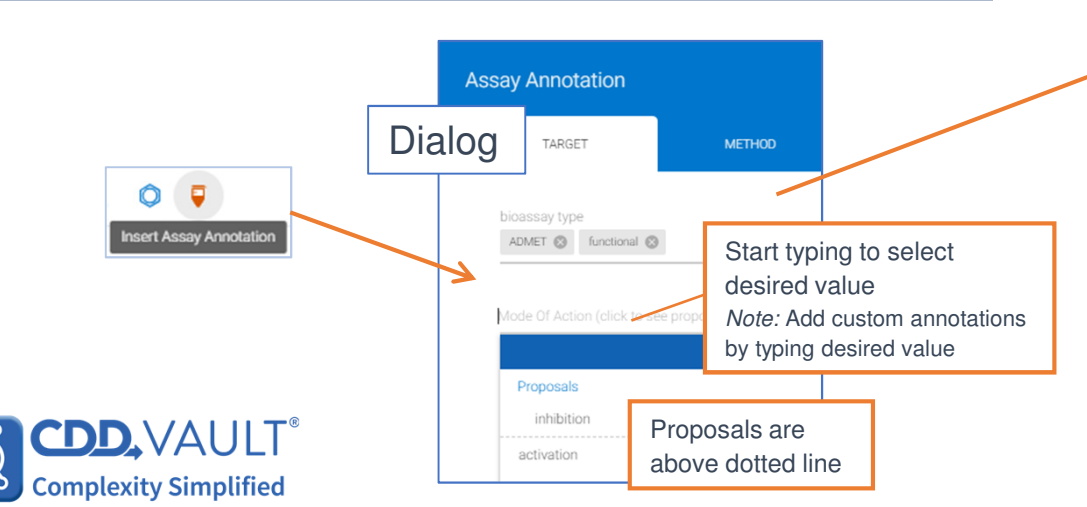

#### Tables

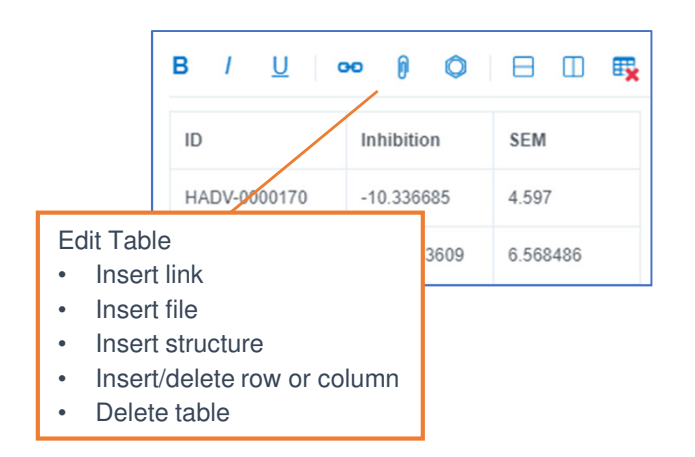

### Assay Annotation

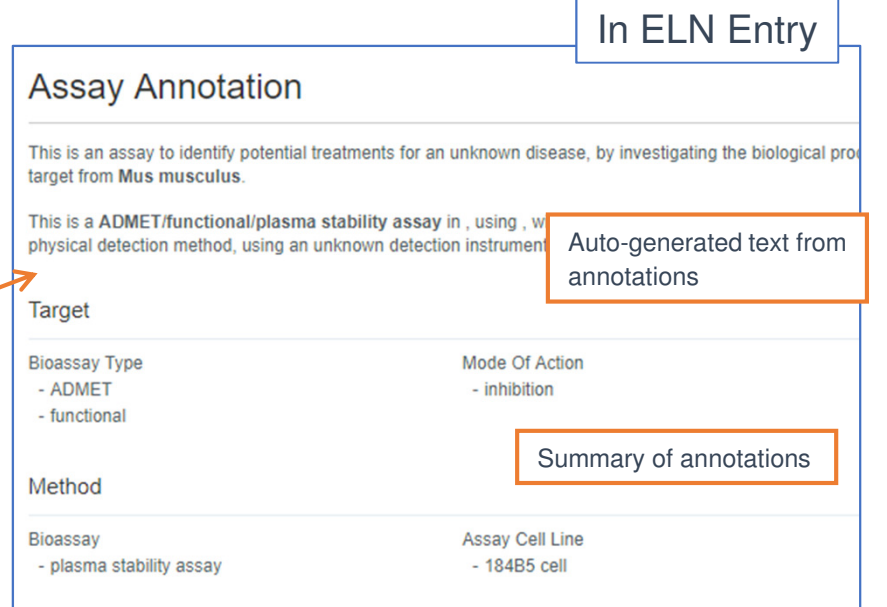